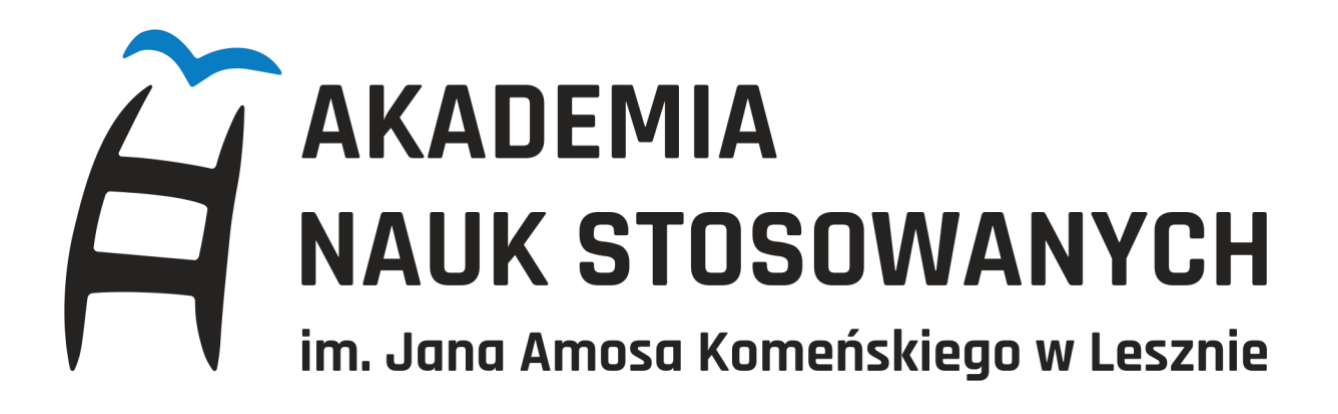

## INSTRUKCJA PIERWSZEGO LOGOWANA LUB ZMIANY HASŁA DO USOS WEB

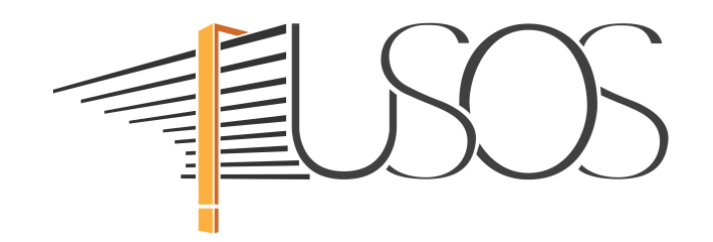

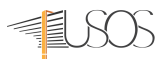

| Centralny<br>System<br>Uwierzytelniania        |
|------------------------------------------------|
| Identyfikator                                  |
| Hasło                                          |
| Zaloguj się Ustaw nowe hasło                   |
| Potrzebujesz pomocy?<br>Deklaracja dostępności |

Uruchomiamy przeglądarkę internetową i przechodzimy na stronę https://cas.ansleszno.pl

Na stronie Centralnego Systemu Uwierzytelniania (CAS) klikamy zapomniane hasło

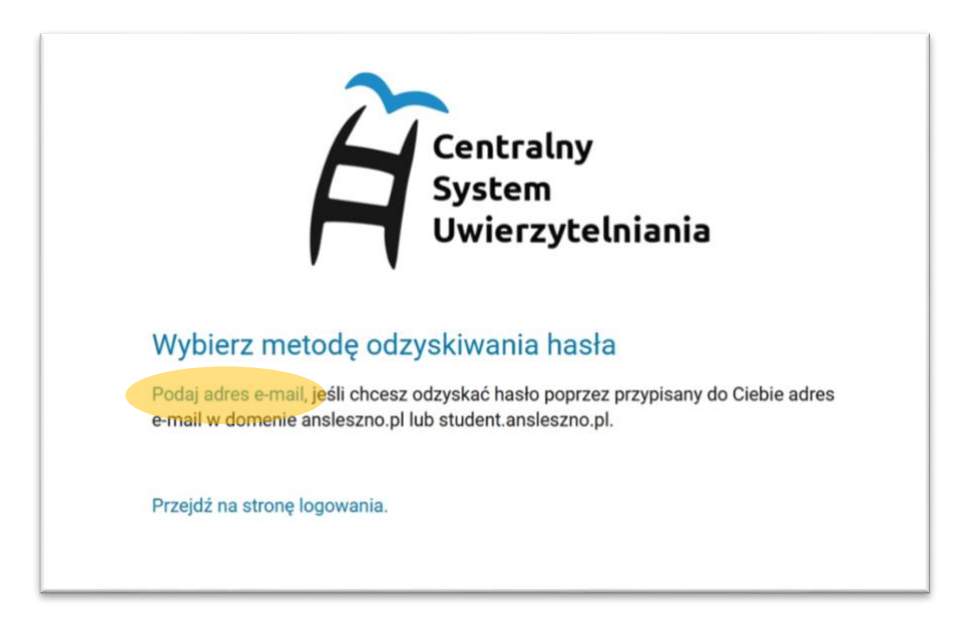

Następnie klikamy na Podaj adres e-mail.

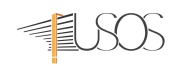

|                                             | Centralny<br>System<br>Uwierzytelniania                     |  |  |  |  |
|---------------------------------------------|-------------------------------------------------------------|--|--|--|--|
| Podaj przypis                               | any do Ciebie adres e-mail                                  |  |  |  |  |
| Na Twój adres e-mail<br>ustawić nowe hasło. | l zostanie wysłany odnośnik, za pomocą którego będzie można |  |  |  |  |
|                                             | Adres e-mail:                                               |  |  |  |  |
|                                             | e-mail                                                      |  |  |  |  |
|                                             | Dalej Wróć                                                  |  |  |  |  |

W otwartym oknie wpisujemy **służbowy** adres e-mail w domenie **ANS** *imie.nazwisko@ansleszno.pl* lub w przypadku studenta *nr\_indeksu@student.ansleszno.pl* USTAW HASŁO.

UWAGA! Adres e-mail jest jednocześnie identyfikatorem do logowania w systemie USOS, którego
NIE MOŻNA zmienić lub zastąpić innym.

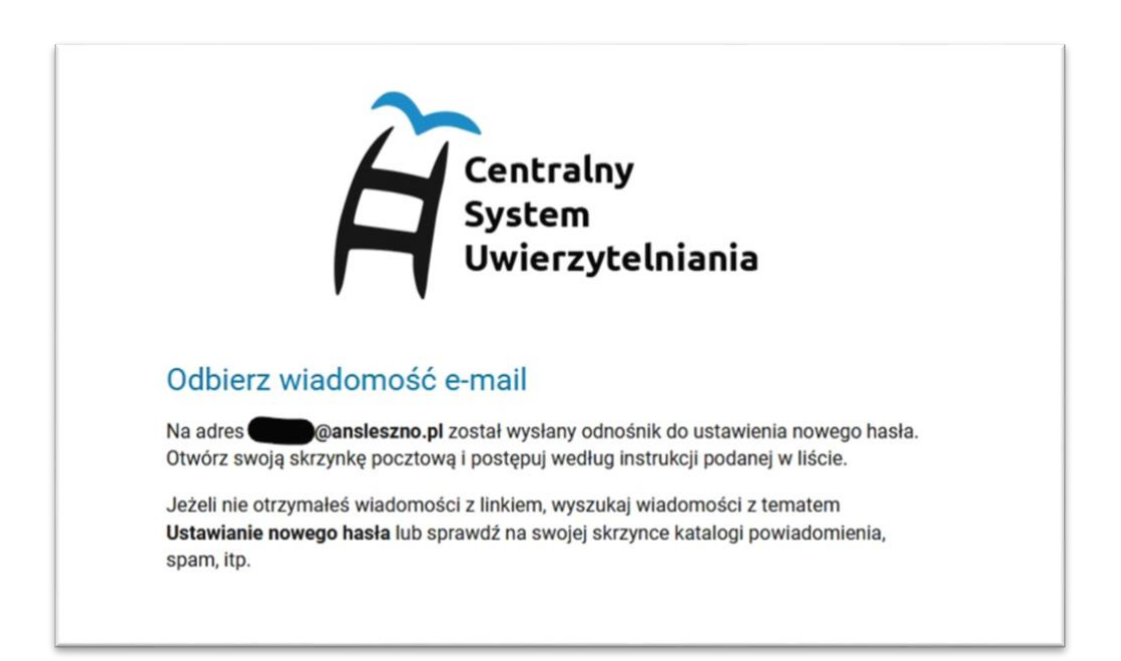

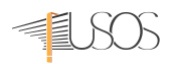

Następnie logujemy się do swojej skrzynki pocztowej i otwieramy wiadomość z tematem "Ustawienie nowego hasła"

**UWAGA!** Jeśli nie możesz zalogować się do swojej skrzynki e-mail lub nie znasz hasła, w Aktualnościach na stronie <u>https://it.ansleszno.pl</u> znajdziesz informację, jak ustawić nowe hasło do poczty e-mail w Microsoft Office 365.

| Jstawiasz nowe hasło do serwisów internetowych uczelni.                                                                                                    |  |  |  |  |
|----------------------------------------------------------------------------------------------------|--|--|--|--|
| <sup>2</sup> oniżej podany jest odnośnik do ustawienia nowego hasła. Jest on jednorazowy i ważny przez 2 godziny od wysłania.                                                                                                    |  |  |  |  |
| Aby ustawić nowe hasło, kliknij odnośnik i postępuj według podanych instrukcji. Alternatywnie, możesz skopiować poniższy adres i wkleić go do przeglądarki:                                                                                                    |  |  |  |  |
| https://cas.ansleszno.pl/passwd-change/reset/newpass?token=832cc120-b1ce-4960-894b-1e21e96cc309&locale=pl                                                                                                    |  |  |  |  |
| leżeli procedura zmiany hasła nie została rozpoczęta przez Ciebie, nie klikaj w odnośnik ani nie podawaj swoich danych na stronie, do której prowadzi. Być noże ktoś próbuje wyłudzić Twoje dane lub przejąć kontrolę nad kontem. Taki incydent można zgłosić pod adresem <u>it@ansleszno.pl</u> . |  |  |  |  |
| JWAGA! Nie przekazuj nikomu odnośnika z tej wiadomości, bo pozwala on ustawić nowe hasło do Twojego konta!                                                                                                    |  |  |  |  |
| Administracia systemu                                                                                                    |  |  |  |  |

## W wiadomości e-mail klikamy na link i wypełniamy formularz

|                | Uwierzytelniania                                                                 |
|----------------|----------------------------------------------------------------------------------|
| l letaw r      | nowe hasto dostenu                                                               |
| Nowe hasło     | powinno składać się z co najmniej 8 znaków i zawierać przynajmniej jedną         |
| małą literę, j | edną wielką literę oraz cyfrę lub znak specjalny.                                |
|                |                                                                                  |
|                |                                                                                  |
|                | Wpisz numer PESEL:                                                               |
|                | Wpisz numer PESEL:                                                               |
|                | Wpisz numer PESEL:<br>PESEL<br>Nowe hasło:                                       |
|                | Wpisz numer PESEL:         PESEL         Nowe hasło:         Powtórz nowe hasło: |

- 1. Wpisujemy swoje nowe hasło:
  - a. PESEL
  - b. Nowe hasło

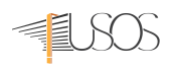

- c. Powtarzamy nowe hasło
- d. Hasło musi zawierać 8 znaków, małe i wielkie litery, cyfry i znaki specjalne
- e. Zestaw dopuszczalnych znaków w nowym haśle: *a-z A-Z 0-9!@#\$%A\*()-+}{""\|;",./?*
- 2. Klikamy na USTAW HASŁO
- Jeśli wpisane hasło jest zgodne z polityką haseł (punkt 1) i poprawnie powtórzone w formularzu oraz nr PESEL jest zgodny, otrzymamy komunikat o poprawnej zmianie hasła. Od tego momentu obowiązuje nowe hasło i możemy zalogować się do USOS Web
- 4. Otwieramy stronę https://usosweb.ansleszno.pl i klikamy na zaloguj

| Akademia Nauk Stosowanych w Lesznie - Co                                      | entralny System Uwierzytelniania                                            | Nie jesteś załogowany   🔠   załoguj się                                                                                      |
|-------------------------------------------------------------------------------|-----------------------------------------------------------------------------|----------------------------------------------------------------------------------------------------|
| Aka                                                                           | ademia Nauk Stosowanych w Lesznie                                           |                                                                                                    |
|                                                                               | G MÓJ USOSWEB DLA STUDENTÓW DLA PRACOWNIKÓW DLA WSZYSTKICH                  |                                                                                                    |
| DOKUMENTY<br>KALENDARZ REJESTRACJI<br>DEKLARACJA<br>DOSTĘPNOŚCI<br>KONTAKT    | Kalendarz rejestracji<br>W tej chwili nie ma żadnych aktywnych rejestracji. |                                                                                                    |
| AKADEMIA<br>NAUK<br>STOSOWANYCH<br>Im. Jano Amoso<br>Komeńskiego<br>w Lesznie | Akademia Nauk Stosowanych w Lesznie                                         | Uniwersytecki System Obsługi Studiów<br>USOSweb<br>M kontakt<br>T deklaracja dostępności<br>O USOSweb 7.0.0.0-1 (2023-09-06) |

5. Automatycznie zostaniemy przeniesieni na stronę CAS *https://cas.ansleszno.pl* wpisujemy identyfikator (adres e-mail) oraz nowo nadane hasło i klikamy na zaloguj.

|                 | ntralny<br>stem<br>ierzytelniania |
|-----------------|-----------------------------------|
| xxxxx@anslesznc | p.pl                              |
| •••••           | •••••                             |
| Zaloguj się     | Ustaw nowe hasło                  |
| Potrzeb         | ujesz pomocy?                     |
| Deklarad        | cja dostępności                   |